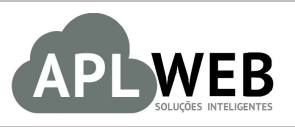

# PROCEDIMENTO OPERACIONAL PADRÃO - POP

| Gestor                            |                                       |                        |            |  |
|-----------------------------------|---------------------------------------|------------------------|------------|--|
| Procedimento                      | Detalhamento dos lançamentos do Caixa |                        |            |  |
| MÓDULO/MENU Band                  | cos/Caixa/PDV                         | Data de Publicação     | 09/03/2016 |  |
| SISTEMA APLWEB<br>DEPARTAMENTO(S) | Loias/PDV                             | Data da Revisão        | 12/05/2016 |  |
| APLWEB SOLUÇÕES                   | INTELIGENTES                          | Versão do Documento Nº | 2.0        |  |

#### 1. Descrição

Este Procedimento Operacional Padrão irá mostrar alguns detalhes dos lançamentos do caixa das lojas. Nele demonstra como fazer uma sangria do caixa e ainda lançamentos de despesas e acompanhamento das mesmas.

#### 2. Responsáveis:

Relacionar abaixo as pessoas que detém papel primário no POP, dentro da ordem em que a atividade é executada, preferencialmente incluir dados de contato como e-mail e telefone.

### a. LISTA DE CONTATOS:

| No | Nome        | Telefone | e-mail |
|----|-------------|----------|--------|
| 1  | Titular:    |          |        |
| 1  | Substituto: |          |        |
| 2  | Titular:    |          |        |
| Z  | Substituto: |          |        |

#### 3. Requisitos:

Para realizar a conferência do caixa é necessário que o usuário tenha uma conta do tipo Caixa Efetivo associado a ele através no menu *Bancos/Caixa*. É necessário ainda ter permissão para acessar as opções de lançamento de despesas e lançamentos bancários.

### 4. Atividades:

Iremos mostrar cinco tópicos: como fazer uma sangria (retirada de dinheiro do caixa para depósito ou transferência para a tesouraria), o recebimento da sangria pela tesouraria, os lançamentos de despesas diversas no caixa, a visualização dos detalhes dos lançamentos de crédito e débito, e por ultimo para usuários administradores, como associar uma conta do tipo Caixa Efetivo a um usuário.

POP Nº:1603.0028Título:Detalhamento dos lançamentos do CaixaVersão:1.0

## <u>I – Fazendo uma sangria.</u>

**Passo 1.** Para fazer um lançamento de sangria em seu caixa, basta clicar no ícone destacado na imagem abaixo localizado no canto superior direito da tela do PDV. O APLWeb irá abrir uma outra janela com o livro caixa da loja e permitirá você informar o valor do lançamento de saída do seu caixa, portanto um débito.

| Dudos di      | o Produto       |                               |                  |              |            | Carrinho de Comp | ras |
|---------------|-----------------|-------------------------------|------------------|--------------|------------|------------------|-----|
| Código        | Descrição       | )                             |                  |              |            | Vazio            |     |
| 1<br>Valor    | 0<br>Ac         | BRL Não                       | ▼<br>no carrinho | BRL          |            |                  |     |
| Valor Tota    |                 | Desc.(%)                      | Desc.R\$         | Recebido     | Тгосо      |                  |     |
| 0<br>DINHEIRO | •               | 0<br>A Vista                  | 0<br>Ad          | icionar paga | 0<br>mento |                  |     |
| Forma de      | e Pagame<br>Des | ento<br>c. R\$ Va<br>prmado ! | alor             | Concluir Ven | da         |                  |     |

Por padrão o APLWeb deverá preencher a data com a data do dia, o tipo, no caso SANGRIA, o número do lançamento da sangria, e um histórico ou descrição do lançamento, se o e-mail da rubrica estiver igual ao do usuário conectado ele também irá trazer o campo *Conferido por* preenchido, caso contrário basta informar um da lista. Ele determina o e-mail que irá receber o retorno quando a sangria for conferida pela tesouraria ou caixa geral.

**<u>OBS</u>**: Caso os campos *Tipo* e/ou *Conferido por* não venham já preenchidos é porque não está cadastrada a forma de pagamento *SANGRIA* e a *rubrica* não está com o e-mail igual ao cadastro do usuário.

|    | ~      |     |   |
|----|--------|-----|---|
| ve | rsao:  | 1.0 | 1 |
| ve | i sav. | L   | l |

| Conta Ficha da C                             | nta Transações Transaçõe | es Previstas Relatório Mer | sal E/S Graficos |                       |                                                                     |                 |          |          |                      |     |
|----------------------------------------------|--------------------------|----------------------------|------------------|-----------------------|---------------------------------------------------------------------|-----------------|----------|----------|----------------------|-----|
| Ref.<br>Descrição                            |                          | CAIXA_RI<br>CAIXA RE       | EG<br>GINALDO    |                       |                                                                     |                 |          |          |                      | 60  |
| Realizar um registo ma<br>Data<br>09/03/2016 | nual fora de uma fatura  | Tipo<br>SANGRIA            | • 🚖              | Número<br>20160309-21 | Descrição<br>SANGRIA DO CAIXA<br>Conferido por: CONCILIADO POR REGI | NALDO •         | Débito   | Credito  | Adiciona<br>Cancelar | 3   |
| Data Inicial                                 | Data Final               | Tipo Pgto.                 |                  | Número                | Descrição                                                           | Pessoa          | Débito   | Credito  | Saldo                |     |
| 08/03/2016                                   | 08/03/2016               | Dinheiro                   |                  |                       | SALDO DE CAIXA                                                      |                 |          | 120,00   | 120,00               | 2 1 |
| 09/03/2016                                   | 09/03/2016               | Dinheiro                   |                  | 16032734              | Pagamento de Cliente em dinheiro                                    | BALCAO          |          | 293,12   | 413,12               | 2   |
| 09/03/2016                                   | 09/03/2016               | Dinheiro                   |                  | 16032735              | Pagamento de Cliente em dinheiro                                    | BALCAO          |          | 10,45    | 423,57               | 2   |
| 09/03/2016                                   | 09/03/2016               | Dinheiro                   |                  | 16032736              | Pagamento de Cliente em dinheiro                                    | BALCAO          |          | 25,65    | 449,22               | 2   |
| 09/03/2016                                   | 09/03/2016               | Dinheiro                   |                  | 16032737              | Pagamento de Cliente em dinheiro                                    | BALCAO          |          | 169,00   | 618,22               | 22  |
| 09/03/2016                                   | 09/03/2016               | Dinheiro                   |                  | 16032738              | Pagamento de Cliente em dinheiro                                    | BALCAO          |          | 511,00   | 1.129,22             | 21  |
| 09/03/2016                                   | 09/03/2016               | Dinheiro                   |                  | 16032741              | Pagamento de Cliente em dinheiro                                    | BALCAO          |          | 329,45   | 1.458,67             | 21  |
| 09/03/2016                                   | 09/03/2016               | Dinheiro                   |                  | 16032743              | Pagamento de Cliente em dinheiro                                    | BALCAO          |          | 308,55   | 1.767,22             | 2   |
| 09/03/2016                                   | 09/03/2016               | Dinheiro                   |                  |                       | Pagamento Carga Social 🐴                                            | Aluguel (REF. A | 500,00   |          | 1.267,22             | 2   |
| 09/03/2016                                   | 09/03/2016               | SANGRIA                    |                  | 201639-14             | SANGRIA DE CAIXA                                                    |                 | 1.000,00 |          | 267,22               | 2   |
| Saldo atual                                  |                          |                            |                  |                       |                                                                     |                 | 1.500,00 | 1.767,22 | 267,22               |     |

**Passo 2.** Observe que o APLWeb ainda coloca o foco direto no campo de edição do débito para que apenas seja informado o valor e em seguida confirmado clicando no botão *Adicionar*.

| Conta Ficha da Conta Transações Transações    | Previstas F | Relatório Mensal E/S Graficos |             |                                                               |        |         |    |
|-----------------------------------------------|-------------|-------------------------------|-------------|---------------------------------------------------------------|--------|---------|----|
| Ref.                                          |             | CAIXA_REG                     |             |                                                               |        |         | 00 |
| Descrição                                     |             | CAIXA REGINALDO               |             |                                                               |        |         |    |
| Realizar um registo manual fora de uma fatura |             |                               |             |                                                               |        |         |    |
| Data                                          | Tipo        |                               | Número      | Descrição                                                     | Débito | Credito |    |
| 09/03/2016                                    | SANGRIA     | • 🚖                           | 20160309-21 | SANGRIA DO CAIXA<br>Conferido por: CONCILIADO POR REGINALDO V |        | Adicion | ar |

Após adicionar irá aparecer abaixo junto com os demais lançamentos a sua sangria. Assim como todas as consultas do APLWeb, também é possível imprimir o caixa apenas clicando no ícone *Imprimir* no canto superior direito das páginas. Porém o APLWeb envia um e-mail automaticamente para o responsável pela tesouraria conforme o modelo abaixo. Com o número da sangria no exemplo **20160310-14**, será possível a conferência de forma fácil e a resposta automática para o caixa da loja. Nessa fase será lançado apenas a saída da sangria do caixa da loja.

# Envio de Sangria de Caixa

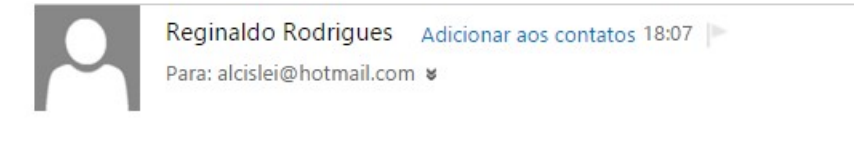

Informamos o envio do valor: R\$ -150,00 referente a SANGRIA de numero: 20160310-14 na conta: CAIXA REGINALDO nesta data 09/03/2016. Para conferencia na Tesouraria.

Att, Reginaldo Rodrigues

Se desejar imprimir clique no ícone de impressão do APLWeb.

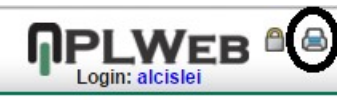

| Conta Ficha da C               | onta Transações Transaç  | ções Previstas Relatório Mensal E/S | Graficos    |                                  |                 |          |          |                      |     |
|--------------------------------|--------------------------|-------------------------------------|-------------|----------------------------------|-----------------|----------|----------|----------------------|-----|
| Ref.<br>Descrição              |                          | CAIXA_REG<br>CAIXA REGINALDO        | 0           |                                  |                 |          |          |                      | 60  |
| Realizar um registo ma<br>Data | anual fora de uma fatura | Тіро                                | Número      | Descrição                        |                 | Débito   | Credito  |                      |     |
| 09/03/2016                     |                          | • 😭                                 |             | Conferido por:                   | ¥               |          |          | Adiciona<br>Cancelar | 3   |
| Data Inicial                   | Data Final               | Tipo Pgto.                          | Número      | Descrição                        | Pessoa          | Débito   | Credito  | Saldo                |     |
| 08/03/2016                     | 08/03/2016               | Dinheiro                            |             | SALDO DE CAIXA                   |                 |          | 120,00   | 120,00               | 21  |
| 09/03/2016                     | 09/03/2016               | Dinheiro                            | 16032734    | Pagamento de Cliente em dinheiro | BALCAO          |          | 293,12   | 413,12               | 2 1 |
| 09/03/2016                     | 09/03/2016               | Dinheiro                            | 16032735    | Pagamento de Cliente em dinheiro | BALCAO          |          | 10,45    | 423,57               | 21  |
| 09/03/2016                     | 09/03/2016               | Dinheiro                            | 16032736    | Pagamento de Cliente em dinheiro | BALCAO          |          | 25,65    | 449,22               | 2 1 |
| 09/03/2016                     | 09/03/2016               | Dinheiro                            | 16032737    | Pagamento de Cliente em dinheiro | BALCAO          |          | 169,00   | 618,22               | 21  |
| 09/03/2016                     | 09/03/2016               | Dinheiro                            | 16032738    | Pagamento de Cliente em dinheiro | BALCAO          |          | 511,00   | 1.129,22             | 2 1 |
| 09/03/2016                     | 09/03/2016               | Dinheiro                            | 16032741    | Pagamento de Cliente em dinheiro | BALCAO          |          | 329,45   | 1.458,67             | 21  |
| 09/03/2016                     | 09/03/2016               | Dinheiro                            | 16032743    | Pagamento de Cliente em dinheiro | BALCAO          |          | 308,55   | 1.767,22             | 2 1 |
| 09/03/2016                     | 09/03/2016               | Dinheiro                            |             | Pagamento Carga Social 怸         | Aluguel (REF. A | 500,00   |          | 1.267,22             | 21  |
| 09/03/2016                     | 09/03/2016               | SANGRIA                             | 201639-14   | SANGRIA DE CAIXA                 |                 | 1.000,00 |          | 267,22               | 22  |
| 09/03/2016                     | 09/03/2016               | SANGRIA                             | 20160309-21 | SANGRIA DO CAIXA                 |                 | 150,00   |          | 117,22               | 21  |
| Saldo atual                    |                          |                                     | ~           |                                  |                 | 1.650,00 | 1.767,22 | 117,22               |     |

**Passo 3.** Para consultar dados de lançamentos do caixa por período. Basta informar a data inicial e final e clicar no filtro, que o APLWeb irá exibir o saldo anterior até a data inicial escolhida e mostrar os lançamentos detalhados do período. É possível também incluir lançamentos avulsos clicando no botão *Adicionar Registro*. Se você tiver permissão é possível realizar qualquer tipo de lançamento avulso em qualquer data até mesmo retroativa. Depois clique no ícone para executar o filtro também destacado na imagem abaixo para executar o filtro.

| Conta Ficha da                 | Conta Transações Transaçõe | es Previstas Relatório Mensal E/S | Graficos    |                                  |                 |          |               |                               |    |
|--------------------------------|----------------------------|-----------------------------------|-------------|----------------------------------|-----------------|----------|---------------|-------------------------------|----|
| Ref.<br>Descrição              |                            | CAIXA_REG<br>CAIXA REGINALDO      | )           |                                  |                 |          |               |                               | 00 |
| Data Inicial<br>09/03/2016 📄 🕻 | Data Final<br>09/03/2016   | Tipo Pgto.                        | Número      | Descrição                        | Pessoa          | Débito   | Pá<br>Credito | Igina 1 /1<br>Saldo<br>120,00 | >□ |
| 09/03/2016                     | 09/03/2016                 | Dinheiro                          | 16032734    | Pagamento de Cliente em dinheiro | BALCAO          |          | 293,12        | 413,12                        | 21 |
| 09/03/2016                     | 09/03/2016                 | Dinheiro                          | 16032735    | Pagamento de Cliente em dinheiro | BALCAO          |          | 10,45         | 423,57                        | 2  |
| 09/03/2016                     | 09/03/2016                 | Dinheiro                          | 16032736    | Pagamento de Cliente em dinheiro | BALCAO          |          | 25,65         | 449,22                        | 2  |
| 09/03/2016                     | 09/03/2016                 | Dinheiro                          | 16032737    | Pagamento de Cliente em dinheiro | BALCAO          |          | 169,00        | 618,22                        | 2  |
| 09/03/2016                     | 09/03/2016                 | Dinheiro                          | 16032738    | Pagamento de Cliente em dinheiro | BALCAO          |          | 511,00        | 1.129,22                      | 2  |
| 09/03/2016                     | 09/03/2016                 | Dinheiro                          | 16032741    | Pagamento de Cliente em dinheiro | BALCAO          |          | 329,45        | 1.458,67                      | 2  |
| 09/03/2016                     | 09/03/2016                 | Dinheiro                          | 16032743    | Pagamento de Cliente em dinheiro | BALCAO          |          | 308,55        | 1.767,22                      | 2  |
| 09/03/2016                     | 09/03/2016                 | Dinheiro                          |             | Pagamento Carga Social 🖾         | Aluguel (REF. A | 500,00   |               | 1.267,22                      | 2  |
| 09/03/2016                     | 09/03/2016                 | SANGRIA                           | 201639-14   | SANGRIA DE CAIXA                 |                 | 1.000,00 |               | 267,22                        | 2  |
| 09/03/2016                     | 09/03/2016                 | SANGRIA                           | 20160309-21 | SANGRIA DO CAIXA                 |                 | 150,00   |               | 117,22                        | 2  |
| Saldo atual                    |                            |                                   |             |                                  |                 | 1.650,00 | 1.647,22      | 117,22                        |    |

Depois de clicar no botão Imprimir ele mostrará uma consulta pronta para impressão.

| Ref.                       |                       | CAIXA_REG       |             |                                  |                 |          |          |          |
|----------------------------|-----------------------|-----------------|-------------|----------------------------------|-----------------|----------|----------|----------|
| Descrição                  |                       | CAIXA REGINALDO |             |                                  |                 |          |          |          |
| Data Inicial<br>09/03/2016 | Data Final 09/03/2016 | Tipo Pgto.      | Número      | Descrição                        | Pessoa          | Débito   | Credito  | Saldo    |
| 09/03/2016                 | 09/03/2016            | Dinheiro        | 16032734    | Pagamento de Cliente em dinheiro | BALCAO          |          | 293,12   | 413,12   |
| 09/03/2016                 | 09/03/2016            | Dinheiro        | 16032735    | Pagamento de Cliente em dinheiro | BALCAO          |          | 10,45    | 423,57   |
| 09/03/2016                 | 09/03/2016            | Dinheiro        | 16032736    | Pagamento de Cliente em dinheiro | BALCAO          |          | 25,65    | 449,22   |
| 09/03/2016                 | 09/03/2016            | Dinheiro        | 16032737    | Pagamento de Cliente em dinheiro | BALCAO          |          | 169,00   | 618,22   |
| 09/03/2016                 | 09/03/2016            | Dinheiro        | 16032738    | Pagamento de Cliente em dinheiro | BALCAO          |          | 511,00   | 1.129,22 |
| 09/03/2016                 | 09/03/2016            | Dinheiro        | 16032741    | Pagamento de Cliente em dinheiro | BALCAO          |          | 329,45   | 1.458,67 |
| 09/03/2016                 | 09/03/2016            | Dinheiro        | 16032743    | Pagamento de Cliente em dinheiro | BALCAO          |          | 308,55   | 1.767,22 |
| 09/03/2016                 | 09/03/2016            | Dinheiro        |             | Pagamento Carga Social ₼         | Aluguel (REF. A | 500,00   |          | 1.267,22 |
| 09/03/2016                 | 09/03/2016            | SANGRIA         | 201639-14   | SANGRIA DE CAIXA                 |                 | 1.000,00 |          | 267,22   |
| 09/03/2016                 | 09/03/2016            | SANGRIA         | 20160309-21 | SANGRIA DO CAIXA                 |                 | 150,00   |          | 117,22   |
| Saldo atual                |                       |                 |             |                                  |                 | 1.650,00 | 1.647,22 | 117,22   |

Adicionar Re

1.0

#### Depois do Ctrl+P ou botão direto do mouse na opção Imprimir.

| _ |                               |                          |
|---|-------------------------------|--------------------------|
|   | Voltar                        | Alt+Seta para a esquerda |
|   | Avançar                       | Alt+Seta para a direita  |
|   | Recarregar                    | Ctrl+R                   |
|   | Salvar como                   | Ctrl+S                   |
|   | Imprimir                      | Ctrl+P                   |
|   | Traduzir para o português     |                          |
|   | Exibir código fonte da página | Ctrl+U                   |
|   | Inspecionar                   | Ctrl+Shift+I             |

| Ref.         |            | CAIXA_REG    |             |                                     |                 |          |          |          |
|--------------|------------|--------------|-------------|-------------------------------------|-----------------|----------|----------|----------|
| Descrição    |            | CAIXA REGINA | LDO         |                                     |                 |          |          |          |
| Data Inicial | Data Final | Tipo Pgto.   | Número      | Descrição                           | Pessoa          | Débito   | Credito  | Saldo    |
| 09/03/2016   | 09/03/2016 | •            |             |                                     |                 |          |          |          |
|              |            |              |             |                                     |                 |          |          | 120,00   |
| 09/03/2016   | 09/03/2016 | Dinheiro     | 16032734    | Pagamento de Cliente em<br>dinheiro | BALCAO          |          | 293,12   | 413,12   |
| 09/03/2016   | 09/03/2016 | Dinheiro     | 16032735    | Pagamento de Cliente em<br>dinheiro | BALCAO          |          | 10,45    | 423,57   |
| 09/03/2016   | 09/03/2016 | Dinheiro     | 16032736    | Pagamento de Cliente em<br>dinheiro | BALCAO          |          | 25,65    | 449,22   |
| 09/03/2016   | 09/03/2016 | Dinheiro     | 16032737    | Pagamento de Cliente em<br>dinheiro | BALCAO          |          | 169,00   | 618,22   |
| 09/03/2016   | 09/03/2016 | Dinheiro     | 16032738    | Pagamento de Cliente em<br>dinheiro | BALCAO          |          | 511,00   | 1.129,22 |
| 09/03/2016   | 09/03/2016 | Dinheiro     | 16032741    | Pagamento de Cliente em<br>dinheiro | BALCAO          |          | 329,45   | 1.458,67 |
| 09/03/2016   | 09/03/2016 | Dinheiro     | 16032743    | Pagamento de Cliente em<br>dinheiro | BALCAO          |          | 308,55   | 1.767,22 |
| 09/03/2016   | 09/03/2016 | Dinheiro     |             | Pagamento Carga Social 🖾            | Aluguel (REF. A | 500,00   |          | 1.267,22 |
| 09/03/2016   | 09/03/2016 | SANGRIA      | 201639-14   | SANGRIA DE CAIXA                    |                 | 1.000,00 |          | 267,22   |
| 09/03/2016   | 09/03/2016 | SANGRIA      | 20160309-21 | SANGRIA DO CAIXA                    |                 | 150,00   |          | 117,22   |
| Saldo atual  |            |              |             |                                     |                 | 1.650,00 | 1.647,22 | 117,22   |

# II - Recebimento da sangria pela tesouraria.

Passo 1. No menu Bancos/Caixa selecione a conta que representa a tesouraria e clique no link com o valor para ir direto para as transações da conta. É necessário a permissão para esta operação. Area das Contas Incluir Contas Fechadas

| Contas Correntes        | Banco           | Número     | Registros a Conciliar | Situação Cadastral | Saldo        |
|-------------------------|-----------------|------------|-----------------------|--------------------|--------------|
| BANCO DO BRASIL         | BANCO DO BRASIL | 104906     | Função Desativada     | 😡 Aberta           | 173.872,21   |
| BANCO HSBC              | HSBC            | 01738-83   | Função Desativada     | 😡 Aberta           | 5.924,48     |
| BANCO ITAU              | ITAU            | 06221-0    | 598 (597 🛆 )          | 😡 Aberta           | 203.221,76   |
| BRADESCO                | BRADESCO        | 33981-4    | Função Desativada     | 😡 Aberta           | 468.449,25   |
| CAIXA ECONÔMICA FEDERAL | C ECON FEDERAL  | 00002078-4 | 1030 (1029🕰)          | 😡 Aberta           | 850.452,08   |
| CHEQUES DEVOLVIDOS      |                 |            | 9 (9▲)                | 🐼 Aberta           | 13.445,21    |
| MACC                    |                 |            | 24 (24🕰)              | 🕢 Aberta           | 50.379,11    |
| SANTANDER               | SANTANDER       |            | 14 (14🕰)              | 🐼 Aberta           | 262,62       |
| Total                   |                 |            |                       |                    | 1.766.006,72 |
| Contas Caixa/Efetivo    |                 |            |                       | Situação Cadastral | Saldo        |
| CAIXA                   |                 |            |                       | 🖸 Aberta           | 283.184,44   |
| CAIXA REGINALDO         |                 |            |                       | 😡 Aberta           | -32,78       |
| SUPORTE DIRECTA         |                 |            |                       | 😡 Aberta           | -23.883,66   |
| Total                   |                 |            |                       |                    | 259.268,00   |
| Contas a Prazo          | Banco           | Número     | Registros a Conciliar | Situação Cadastral | Saldo        |
| CHEQUES EM CARTEIRA     |                 |            | 8 (8▲)                | Aberta             | 41.089,23    |
| CHEQUES PREDATADOS      |                 |            | 3 (3▲)                | Aberta             | 2.576,44     |
| Contas a Prazo          |                 |            | 2 (2▲)                | 🖸 Aberta           | -354,00      |
| Total                   |                 |            | - ()                  |                    | 43 311 67    |

Nova Conta Financeira Rubricas

**Passo 2.** Agora clique no botão *Receber Sangrias de Caixas*, destacado na imagem abaixo. Para visualizar é necessário ter a permissão necessária para esta operação. A permissão no modulo *Bancos/Caixas* a permissão: *Recebimento de Sangrias de Caixas*.

| Conta Ficha da Conta | Transações Transações Prevista | Relatório Mensal E/S Graficos |        |                                  |                  |           |            |             |             |
|----------------------|--------------------------------|-------------------------------|--------|----------------------------------|------------------|-----------|------------|-------------|-------------|
| Ref.                 |                                | CAX01                         |        |                                  |                  |           |            |             | 00          |
| Descrição            |                                | CAIXA                         |        |                                  |                  |           |            |             |             |
|                      |                                |                               |        |                                  |                  |           | GPá        | gina 24 /24 |             |
| Data Inicial         | Data Final                     | Tipo Pgto.                    | Número | Descrição                        | Pessoa           | Débito    | Credito    | Saldo       | -           |
|                      | E                              | T                             | 0704   |                                  |                  |           | 50.00      | 005 000 05  |             |
| 08/04/2016           | 08/04/2016                     | Dinneiro                      | 6721   | Pagamento de Cliente em dinheiro | W BALCAO         |           | 50,00      | 285.630,95  |             |
| 10/04/2016           | 10/04/2016                     | Dinheiro                      |        | Pagamento a Fornecedor 🧠         | UU Jose Almeida  | 0,67      |            | 285.630,28  |             |
| 13/04/2016           | 13/04/2016                     | Dinheiro                      |        | Pagamento a Fornecedor 🧐         | BASE COMPONENTES | 100,00    |            | 285.530,28  | <u> 2</u> 2 |
| 28/04/2016           | 28/04/2016                     | Dinheiro                      | 6785   | Pagamento de Cliente em dinheiro | BALCAO           |           | 79,00      | 285.609,28  | 1           |
| 28/04/2016           | 28/04/2016                     | Dinheiro                      | 6786   | Pagamento de Cliente em dinheiro | M ALCISLEI       |           | 189,60     | 285.798,88  |             |
| 04/05/2016           | 04/05/2016                     | Dinheiro                      | 6814   | Pagamento de Cliente em dinheiro | PERSEU FORROS    |           | 267,00     | 286.065,88  | 12          |
| 05/05/2016           | 05/05/2016                     | Dinheiro                      | 6820   | Pagamento de Cliente em dinheiro | BALCAO           |           | 500,00     | 286.565,88  | 21          |
| 05/05/2016           | 05/05/2016                     | Dinheiro                      | 6821   | Pagamento de Cliente em dinheiro | BALCAO           |           | 500,00     | 287.065,88  | 2           |
| 05/05/2016           | 05/05/2016                     | Dinheiro                      | 6822   | Pagamento de Cliente em dinheiro | BALCAO           |           | 250,00     | 287.315,88  | 22          |
| 05/05/2016           | 05/05/2016                     | Dinheiro                      | 6823   | Pagamento de Cliente em dinheiro | BALCAO           |           | 50,00      | 287.365,88  | 2           |
| 05/05/2016           | 05/05/2016                     | Dinheiro                      | 6824   | Pagamento de Cliente em dinheiro | BALCAO           |           | 200,00     | 287.565,88  | 22          |
| 05/05/2016           | 05/05/2016                     | Dinheiro                      | 6825   | Pagamento de Cliente em dinheiro | BALCAO           |           | 300,00     | 287.865,88  | 2           |
| 05/05/2016           | 05/05/2016                     | Dinheiro                      | 6827   | Pagamento de Cliente em dinheiro | BALCAO           |           | 250,00     | 288.115,88  | 22          |
| 05/05/2016           | 05/05/2016                     | Dinheiro                      | 6828   | Pagamento de Cliente em dinheiro | BALCAO           |           | 50,00      | 288.165,88  | 2           |
| 05/05/2016           | 05/05/2016                     | Dinheiro                      | 6831   | Pagamento de Cliente em dinheiro | 100% PISCINAS    |           | 300,00     | 288.465,88  | 21          |
| 05/05/2016           | 05/05/2016                     | Dinheiro                      | 6832   | Pagamento de Cliente em dinheiro | BALCAO           |           | 250,00     | 288.715,88  | 22          |
| 05/05/2016           | 05/05/2016                     | Dinheiro                      | 6835   | Pagamento de Cliente em dinheiro | 100% PISCINAS    |           | 200,00     | 288.915,88  | 22          |
| 05/05/2016           | 05/05/2016                     | Dinheiro                      | 6837   | Pagamento de Cliente em dinheiro | 100% PISCINAS    |           | 250,00     | 289.165,88  | 22          |
| 06/05/2016           | 06/05/2016                     | Dinheiro                      | 6838   | Pagamento de Cliente em dinheiro | BALCAO           |           | 250,00     | 289.415,88  | 22          |
| 06/05/2016           | 06/05/2016                     | Dinheiro                      | 6839   | Pagamento de Cliente em dinheiro | BALCAO           |           | 300,00     | 289.715,88  | 22          |
| 06/05/2016           | 06/05/2016                     | Dinheiro                      | 6840   | Pagamento de Cliente em dinheiro | 100% PISCINAS    |           | 300,00     | 290.015,88  | 21          |
| 06/05/2016           | 06/05/2016                     | Dinheiro                      | 6846   | Pagamento de Cliente em dinheiro | 🕼 AKI DE TUDO    |           | 118,15     | 290.134,03  | 22          |
| 06/05/2016           | 06/05/2016                     | Dinheiro                      | 6847   | Pagamento de Cliente em dinheiro | BALCAO           |           | 318,55     | 290.452,58  | 22          |
| 06/05/2016           | 06/05/2016                     | Dinheiro                      | 6848   | Pagamento de Cliente em dinheiro | Reginaldo Rodrig |           | 58,66      | 290.511,24  | 22          |
| 06/05/2016           | 06/05/2016                     | Dinheiro                      | 6851   | Pagamento de Cliente em dinheiro | BALCAD           |           | 318,55     | 290.829,79  | 23          |
| Saldo atual          |                                |                               |        |                                  | A DALOAG         | 71.680,58 | 362.510,37 | 290.829,79  |             |
|                      |                                |                               |        | <u> </u>                         |                  |           |            |             |             |

**Passo 3.** Informe o número recebido no e-mail que no caso do exemplo anterior é **2016511-20**. O APLWeb irá verificar se a sangria existe, se já foi recebida, se estiver correta irá enviar o e-mail de retorno de conferência da sangria para o caixa da loja.

| Recedimento de Sangrias    | ×                                        |
|----------------------------|------------------------------------------|
| Núumero da Sangria:        | 2016511-20                               |
| U Confirma o recebimento e | conferência da SANGRIA informada acima ? |

Após confirmar o valor conferido já vem informado na coluna crédito bastando apenas informar quem conferiu e clicar no botão *Adicionar* para concluir a operação.

| Conta Ficha da Conta Transações Transações Previstas Relató | o Mensal E/S Graficos |                        |                            |
|-------------------------------------------------------------|-----------------------|------------------------|----------------------------|
| Ref.                                                        | CAX01                 |                        | 60                         |
| Descrição                                                   | CAIXA                 |                        |                            |
| Realizar um registo manual fora de uma fatura               |                       |                        |                            |
| Data Tipo                                                   | Número                | Descrição              | Débito Credito             |
| 12/05/2016 SANGRIA                                          | • 😭 2016511-20        | RECEBIMENTO DE SANGRIA | 1000 Adicionar<br>Cancelar |

Após adicionar o registro será adicionado ao final da listagem dos lançamentos

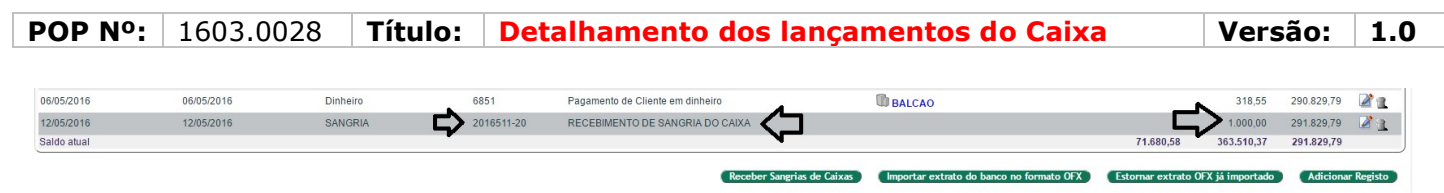

Modelo do e-mail enviado após a confirmação da conferência do valor do caixa pela tesouraria.

| -  | Confirmacao de Transacao Bancaria                                        |
|----|--------------------------------------------------------------------------|
|    | De Alcislei Menezes 20 20 Data Hoje 16:41                                |
| Co | onfirmamos o recebimento do valor: R\$ 150,00 referente a RECEBIMENTO DE |
| SA | ANGRIA de numero: 20160310-14 na conta: CAIXA nesta data 10/03/2016.     |
| At | tt,                                                                      |
| At | lcislei Menezes                                                          |

## <u>III – Lançando uma despesa no caixa.</u>

**Passo 1.** Clique no ícone Lançamentos de Despesas conforme destacado na imagem. O APLWeb irá abrir uma outra guia no navegador com a página para lançamentos de despesas.

| Nova Pedidos a 🚱 Voltar<br>Venda Faturar                                                                                                 | Usuário: Reginaldo R driaur 🤞 📓 😭 🔒<br>Cliente: 🍈 BALCAO<br>Filial/Loja: 🍟 E Lançamento de Desper |
|----------------------------------------------------------------------------------------------------|---------------------------------------------------------------------------------------------------|
| Dados do Produto<br>Código Descrição                                                                                                    | Carrinho de Compras                                                                               |
| Quant.     Estoque     Preço Unit.     Troca ?     Valor       1     0     BRL     Não ▼     BRL       Adicione este produto no carrinho |                                                                                                   |

**Passo 2.** Informe o grupo de despesas, uma descrição ou histórico e o valor. Campos como data da emissão e vencimento e forma de pagamento já vem automaticamente preenchidos. E logo depois clique no botão *Adicionar*. Em dois segundos após incluir o lançamento clicando no *Adicionar*, a página será fechada automaticamente voltando para o PDV.

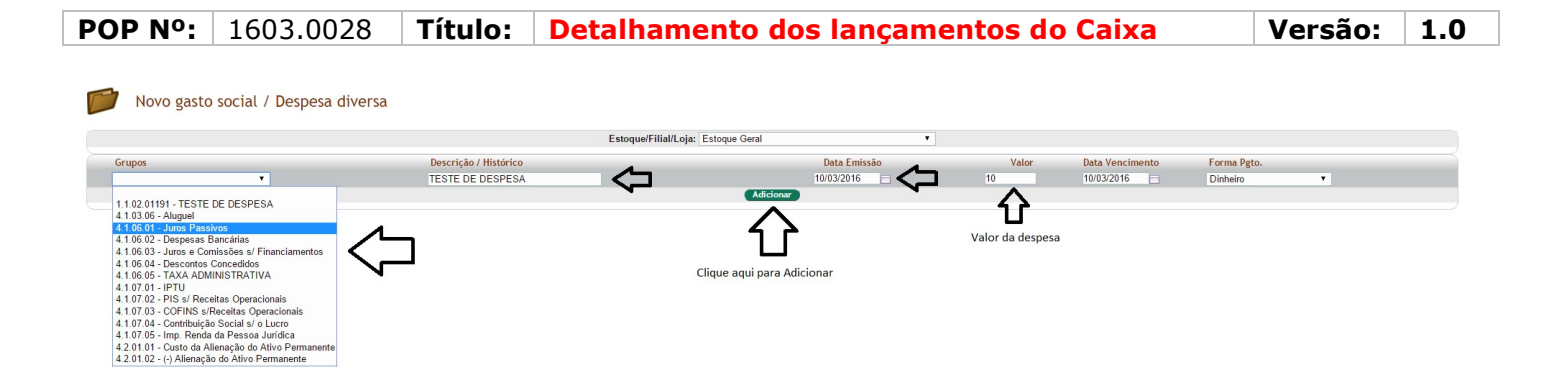

Diferente dos lançamentos de despesas lançados pelo menu Financeiro, esses são automaticamente baixados, já saindo o valor da conta, no caso o caixa da loja. Pelo menu financeiro são 2 passos. O primeiro lança os dados da despesa e depois baixa informando o valor e conta de onde sairá o valor ao clicar no *Emitir Pagamento*. Com isso esses lançamentos gerados no PDV aparecem na consulta de despesas com a sua situação como "Pago" além do seu lançamento na conta caixa da loja como será mostrado no próximo tópico.

# IV- Visualizar detalhes dos lançamentos do caixa.

**Passo 1.** Para visualizar o resultado é necessário ir no menu do topo Bancos/Caixa. Clique no link com o valor pois o mesmo levará direto para as transações. Se clicar no link da descrição ele levará a ficha da conta então depois clique na guia transações.

| Contas Correntes        | Banco           | Número     | Registros a Conciliar | Situação Cadastral | Saldo        |
|-------------------------|-----------------|------------|-----------------------|--------------------|--------------|
| BANCO DO BRASIL         | BANCO DO BRASIL | 104906     | Função Desativada     | 🕢 Aberta           | 173.872,21   |
| BANCO HSBC              | HSBC            | 01738-83   | Função Desativada     | 😡 Aberta           | 5.924,48     |
| BANCO ITAU              | ITAU            | 06221-0    | 598 (597 🛆 )          | 🕢 Aberta           | 203.221,76   |
| BRADESCO                | BRADESCO        | 33981-4    | Função Desativada     | 😡 Aberta           | 468.449,25   |
| CAIXA ECONÔMICA FEDERAL | C ECON FEDERAL  | 00002078-4 | 1030 (1029🕰)          | 🕢 Aberta           | 850.452,08   |
| CHEQUES DEVOLVIDOS      |                 |            | 9 (9🕰)                | 💟 Aberta           | 13.445,21    |
| MACC .                  |                 |            | 24 (24)               | 💟 Aberta           | 50.379,11    |
| SANTANDER               | SANTANDER       |            | 14 (14🕰)              | 💟 Aberta           | 262,62       |
| Total                   |                 |            |                       |                    | 1.766.006,72 |
| Contas Caixa/Efetivo    |                 |            |                       | Situação Cadastral | Saldo        |
| CAIXA                   |                 |            |                       | 🕢 Aberta           | 283.184,44   |
| CAIXA REGINALDO         |                 |            |                       | 🖸 Aberta           | 107,22       |
| SUPORTE DIRECTA         |                 |            |                       | 🕢 Aberta           | -23.883,66   |
| Total                   |                 |            |                       |                    | 259.408,00   |
| Contas a Prazo          | Banco           | Número     | Registros a Conciliar | Situação Cadastral | Saldo        |
| CHEQUES EM CARTEIRA     |                 |            | 8 (8▲)                | O Aberta           | 41.089,23    |
| CHEQUES PREDATADOS      |                 |            | 3 (3▲)                | 🕢 Aberta           | 2.576,44     |
| Contas a Prazo          |                 |            | 2 (2)                 | 🕢 Aberta           | -354,00      |
| Total                   |                 |            |                       |                    | 43.311,67    |

Se desejar visualizar o período especifico informe-o e clique no filtro, senão ele irá mostrar os últimos lançamentos feitos na conta.

| Conta Ficha da Co | onta Transações Transações P | Previstas Relatório Mensal E/S | Graficos    |                                       |                 |          |          |                      |     |
|-------------------|------------------------------|--------------------------------|-------------|---------------------------------------|-----------------|----------|----------|----------------------|-----|
| Ref.<br>Descrição |                              | CAIXA_REG<br>CAIXA REGINALD    | 0           |                                       |                 |          |          |                      | 00  |
| Data Inicial      | Data Final                   | Tipo Pgto.                     | Número      | Descrição                             | Pessoa          | Débito   | Credito  | Página 1 /1<br>Saldo | 0   |
| 08/03/2016        | 08/03/2016                   | Dinheiro                       |             | SALDO DE CAIXA                        |                 |          | 120,00   | 120,00               | 21  |
| 09/03/2016        | 09/03/2016                   | Dinheiro                       | 16032734    | Pagamento de Cliente em dinheiro      | BALCAO          |          | 293,12   | 413,12               | 22  |
| 09/03/2016        | 09/03/2016                   | Dinheiro                       | 16032735    | Pagamento de Cliente em dinheiro      | BALCAO          |          | 10,45    | 423,57               | 2 1 |
| 09/03/2016        | 09/03/2016                   | Dinheiro                       | 16032736    | Pagamento de Cliente em dinheiro      | BALCAO          |          | 25,65    | 449,22               | 22  |
| 09/03/2016        | 09/03/2016                   | Dinheiro                       | 16032737    | Pagamento de Cliente em dinheiro      | BALCAO          |          | 169,00   | 618,22               | 22  |
| 09/03/2016        | 09/03/2016                   | Dinheiro                       | 16032738    | Pagamento de Cliente em dinheiro      | BALCAO          |          | 511,00   | 1.129,22             | 2 1 |
| 09/03/2016        | 09/03/2016                   | Dinheiro                       | 16032741    | Pagamento de Cliente em dinheiro      | BALCAO          |          | 329,45   | 1.458,67             | 21  |
| 09/03/2016        | 09/03/2016                   | Dinheiro                       | 16032743    | Pagamento de Cliente em dinheiro      | BALCAO          |          | 308,55   | 1.767,22             | 22  |
| 09/03/2016        | 09/03/2016                   | Dinheiro                       |             | Pagamento Carga Social 🖾              | Aluguel (REF. A | 500,00   |          | 1.267,22             | 22  |
| 09/03/2016        | 09/03/2016                   | SANGRIA                        | 201639-14   | SANGRIA DE CAIXA                      |                 | 1.000,00 |          | 267,22               | 2 1 |
| 09/03/2016        | 09/03/2016                   | SANGRIA                        | 20160309-21 | SANGRIA DO CAIXA                      |                 | 150,00   |          | 117,22               | 22  |
| 10/03/2016        | 10/03/2016                   | Dinheiro                       |             | DESPESA DO CAIXA 🖄 🤇 🗖                | D               | 10,00    |          | 107,22               | 2 2 |
| Califa atual      |                              |                                |             | · · · · · · · · · · · · · · · · · · · |                 | 1 660 00 | 4 767 22 | 107 22               |     |

## V – Associar uma conta caixa efetivo a um usuário.

**Passo 1.** Para visualizar o resultado é necessário ir no menu do topo Bancos/Caixa e clique no link com a descrição da conta. Ele irá mostrar então a ficha da conta.

| Contas Correntes        | Banco           | Número     | Registros a Conciliar | Situação Cadastral | Sald        |
|-------------------------|-----------------|------------|-----------------------|--------------------|-------------|
| BANCO DO BRASIL         | BANCO DO BRASIL | 104906     | Função Desativada     | 🕢 Aberta           | 173.872,2   |
| BANCO HSBC              | HSBC            | 01738-83   | Função Desativada     | 🕢 Aberta           | 5.924,4     |
| BANCO ITAU              | ITAU            | 06221-0    | 598 (5974)            | 🕢 Aberta           | 203.221,7   |
| BRADESCO                | BRADESCO        | 33981-4    | Função Desativada     | 🕢 Aberta           | 468.449,2   |
| CAIXA ECONÔMICA FEDERAL | C ECON FEDERAL  | 00002078-4 | 1030 (1029△)          | 🕢 Aberta           | 850.452,0   |
| CHEQUES DEVOLVIDOS      |                 |            | 9 (9▲)                | 🕢 Aberta           | 13.445,2    |
| MACC                    |                 |            | 24 (24🕰)              | 🕢 Aberta           | 50.379,1    |
| SANTANDER               | SANTANDER       |            | 14 (14🕰)              | 🕢 Aberta           | 262,6       |
| Total                   |                 |            |                       |                    | 1.766.006,7 |
| Contas Caixa/Efetivo    |                 |            |                       | Situação Cadastral | Sald        |
|                         |                 |            |                       | 🕢 Aberta           | 283.184,4   |
| 🖬 CAIXA REGINALDO 🧹 🗌   |                 |            |                       | 💟 Aberta           | 107,2       |
| SUPORTE DIRECTA         |                 |            |                       | 😡 Aberta           | -23.883,6   |
| Total                   |                 |            |                       |                    | 259.408,0   |
| Contas a Prazo          | Banco           | Número     | Registros a Conciliar | Situação Cadastral | Sald        |
| CHEQUES EM CARTEIRA     |                 |            | 8 (8🛆)                | 🕢 Aberta           | 41.089,2    |
| CHEQUES PREDATADOS      |                 |            | 3 (3🕰)                | 🕢 Aberta           | 2.576,4     |
| Contas a Prazo          |                 |            | 2 (2)                 | 🕢 Aberta           | -354,0      |
| Total                   |                 |            |                       |                    | 43.311,6    |

**Passo 2.** Agora clique no botão Modificar para alterar os dados da conta. Depois de clicar no *Modificar*, ele irá mostrar a página de edição permitindo que atribua o usuário a esta conta. Para executar essa operação é necessário ter a permissão para isso.

| Conta Ficha da Conta Transações Transa         | ções Previstas Relatório Mensal E/S Graficos |                         |           |
|------------------------------------------------|----------------------------------------------|-------------------------|-----------|
| Ref                                            | CAIXA REG                                    |                         | 00        |
| Deserieão                                      |                                              |                         |           |
| Descrição                                      | CAIXA REGINALDO                              |                         |           |
| Tipo de Conta                                  | Conta Calxa/Efetivo                          |                         |           |
| Moeda                                          | Real                                         |                         |           |
| Situação Cadastral                             | 💟 Aberta                                     |                         |           |
| País                                           | S Brasil                                     |                         |           |
| UF                                             |                                              |                         |           |
| Conciliável                                    | Não (Conta Caixa/Efetivo)                    |                         |           |
| Código Contabilidade                           | 0                                            |                         |           |
| Saldo Máximo Autorizado                        | 0                                            |                         |           |
| Saldo Mínimo Desejado                          | 0                                            |                         |           |
| Web                                            |                                              |                         |           |
| Comentario                                     |                                              |                         |           |
| Atribui um usuário                             | 🚨 Reginaldo Rodrigues 🧹 🗖                    | Usuário já atribuido    |           |
| Dados obrigatórios quando necessário enviar re | messa de arquivos para Banco                 |                         |           |
| Convênio                                       |                                              |                         |           |
| Taxa de Juros no mês (%)                       | 0.00 %                                       |                         |           |
| Taxa de Multa (%)                              | 0.00 %                                       |                         |           |
| Taxa de Desconto (%)                           | 0.00 %                                       |                         |           |
| Taxa do Boleto                                 | 0.00 %                                       |                         |           |
| Imprimir Logomarca nos boletos ?               | NÃO                                          |                         |           |
| Código da Carteira                             |                                              |                         |           |
| Número de dias para protesto                   | 0 dias                                       |                         |           |
| Número da remessa                              | 0                                            |                         |           |
|                                                |                                              | Clique aqui para Editar | Modificar |

**<u>OBS</u>**: Para cada caixa existente nas lojas é necessário criar uma conta para representar esse caixa. E nela manter todo o histórico de transações de crédito e débito existentes. A qualquer momento também é possível Fechar uma determinada conta, bastando na edição informar isso no campo *Situação Cadastral* da conta. Basta então escolher *Fechar*, então depois a conta fechada ainda é possível se desejar, excluir definitivamente a conta se você tiver permissão para isso.

Passo 3. Informe o usuário que deseja atribuir ao caixa e clique no botão Modificar.

| Edição Conta                 |                                                                                                    |  |  |
|------------------------------|----------------------------------------------------------------------------------------------------|--|--|
|                              |                                                                                                    |  |  |
| Ref.                         | CAIXA_REG                                                                                                    |  |  |
| Descrição                    | CAIXA REGINALDO                                                                                                    |  |  |
| Tipo de Conta                | Conta Caixa/Efetivo                                                                                                    |  |  |
| Moeda                        | Real (BRL) • 😭                                                                                                    |  |  |
| Situação Cadastral           | Abeta 🔹                                                                                                    |  |  |
| País                         | Brasil (BR) 🔹 🙀                                                                                                    |  |  |
| UF                           | •                                                                                                    |  |  |
| Conciliável                  | Não (Conta Caixa/Efetivo)                                                                                                    |  |  |
| Código Contabilidade         | Contador Contador                                                                                                    |  |  |
| Saldo Máximo Autorizado      | Jose Corretor                                                                                                    |  |  |
| Saldo Mínimo Desejado        | CYNTHIA FARIAS CAMARA LUDGERO                                                                                                    |  |  |
| Web                          | Gabrelle Fragoso                                                                                                    |  |  |
| Contentano                   | Hello Henrique HoSANA FONSECA Vicente Junior KARINE ALVES Calo Maciel MARIA EDUARDA LOPES Antonio Alcialel Rodrigues Menezes Daruza Menezes Daruza Menezes Anten Menezes Vicente Antonio Alciale Rodrigues Particia Moreira Regring Oliveira Professor Pardal Regring Marka Rodrigues |  |  |
| Autour un usuano             | Reginatoo Koongues                                                                                                    |  |  |
| Canvéria                     |                                                                                                    |  |  |
| Taxa da luras na más (%)     | 0.000000                                                                                                    |  |  |
| Taxa de Multa (%)            |                                                                                                    |  |  |
| Taxa de minita (70)          |                                                                                                    |  |  |
| Taxa de Descond (%)          |                                                                                                    |  |  |
| I dAd uu Duletu              |                                                                                                    |  |  |
| Códico de Carteira           |                                                                                                    |  |  |
| Número de días para protesto |                                                                                                    |  |  |
| Número de unas para protesto |                                                                                                    |  |  |
| Numero da remessa            | Modificar Cancelar                                                                                                    |  |  |

#### 5. Material de suporte as operações do PDV do APLWeb:

http://www.directaweb.com.br/aplweb/index.php/video-aulas/196-video-de-apresentacao-do-menu-pdv http://www.directaweb.com.br/aplweb/index.php/video-aulas/137-aula-01-pdv-do-APLWeb http://www.directaweb.com.br/aplweb/index.php/video-aulas/138-aula-02-pdv-do-APLWeb http://www.directaweb.com.br/aplweb/index.php/video-aulas/139-aula-03-pdv-do-APLWeb